# **16 Port Proxy Gateway**

# User Manual

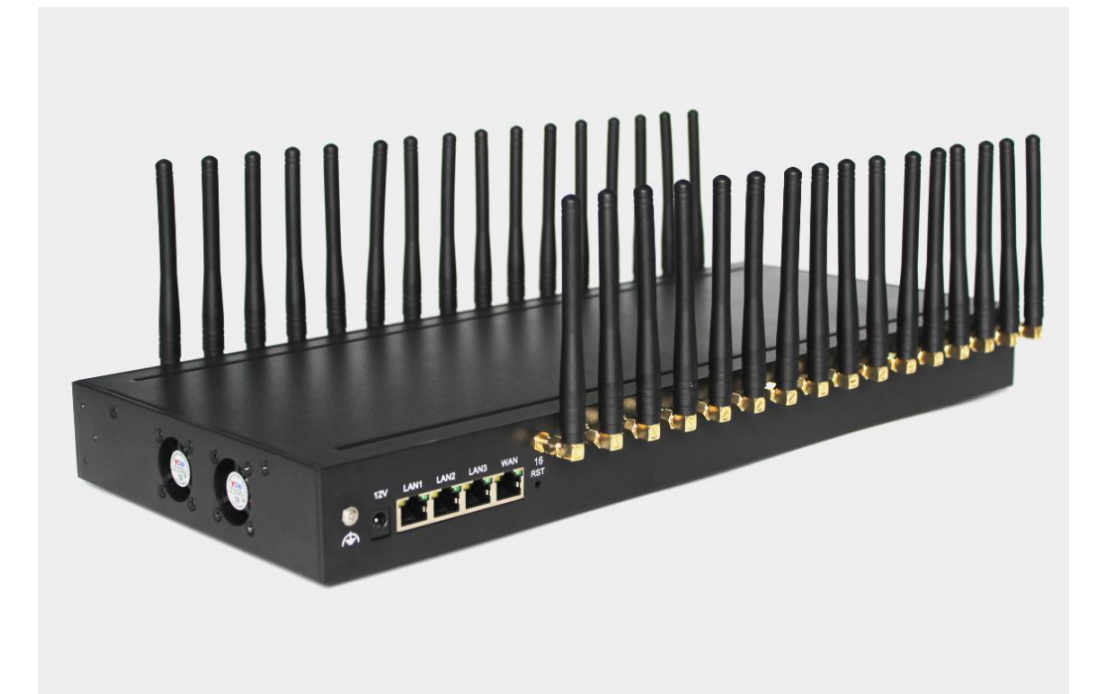

## Contents

| Chapte                   | r I Equipment Information4   |
|--------------------------|------------------------------|
| 1.1                      | Product Brief4               |
| 1.2                      | Product Application4         |
| 1.3                      | Product Appearance5          |
| 1.4                      | Special Features             |
| Chapte                   | r II Equipment Installation7 |
| 2.1                      | SIM Card Placement7          |
| 2.2                      | Antenna Installation7        |
| 2.3                      | Network Connection7          |
| 2.4                      | Power Connection8            |
| 2.5                      | Serial Connection            |
| Chapte                   | r III Web Settings9          |
| 1                        | 5                            |
| 3.1                      | Login9                       |
| 3.1<br>3.2               | Login                        |
| 3.1<br>3.2<br>3.3        | Login                        |
| 3.1<br>3.2<br>3.3        | Login                        |
| 3.1<br>3.2<br>3.3        | Login                        |
| 3.1<br>3.2<br>3.3        | Login                        |
| 3.1<br>3.2<br>3.3        | Login.                       |
| 3.1<br>3.2<br>3.3        | Login                        |
| 3.1<br>3.2<br>3.3        | Login                        |
| 3.1<br>3.2<br>3.3        | Login                        |
| 3.1<br>3.2<br>3.3<br>3.4 | Login                        |

|     | 3.4.2 SMS Receive        | 21 |
|-----|--------------------------|----|
|     | 3.4.3 SMS Forward        | 22 |
|     | 3.4.4 SMS Control        | 25 |
|     | 3.4.5 SMPP Settings      | 26 |
|     | 3.4.6 EIMS Settings      | 29 |
|     | 3.4.7 Prefix route       |    |
|     | 3.4.8 SMS Filter         | 31 |
| 3.5 | Network Setting          | 32 |
|     | 3.5.1 VPN settings       | 32 |
|     | 3.5.2 Interface Settings | 33 |
|     | 3.5.3 Routes             |    |
|     | 3.5.4 Firewall           | 33 |
| 3.6 | Application Settings     |    |
|     | 3.6.1 Socks5 Proxy       | 34 |
|     | 3.6.2 HTTP Proxy         | 35 |
|     | 3.6.3 SSH Tunnel         | 35 |
| 3.7 | Log Management           | 35 |
|     | 3.7.1 System log         |    |
|     | 3.7.2 software log       |    |
|     | 3.7.3 Log Settings       | 36 |
| 3.8 | Statistics               |    |
|     | 3.8.1 Data statistics    | 37 |
| 3.9 | System Status            | 37 |
|     | 3.9.1 Port Status        | 37 |

## **Chapter I Equipment Information**

## 1.1 Product Brief

MTR716 Router is a routing product independently. In addition to basic functions such as routing, it also support socks5 proxy, http&https proxy, port forwarding, sms sending and receiving and so on. It has the characteristics of economy, security and efficiency.

## **1.2 Product Application**

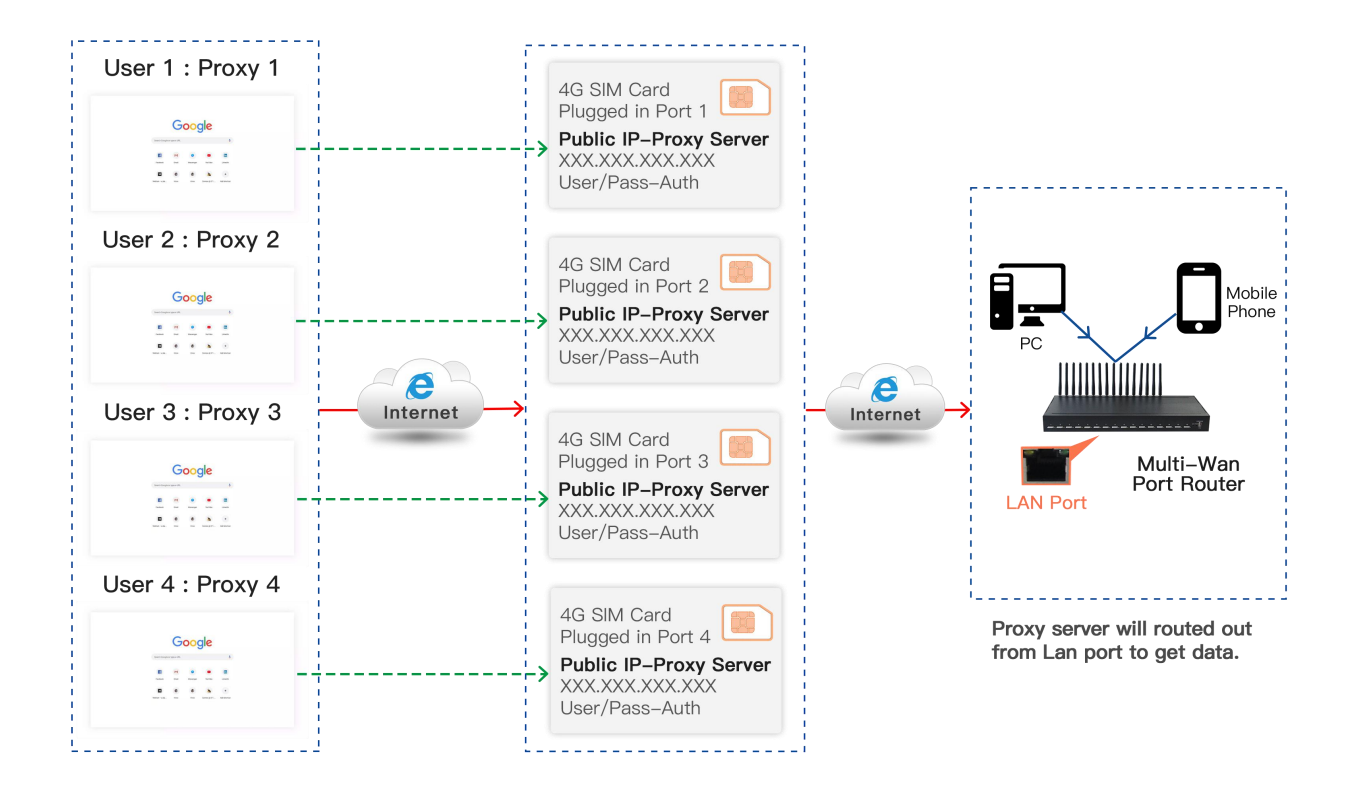

Figure 1.2-1 Product Application

## **1.3 Product Appearance**

## Back Panel

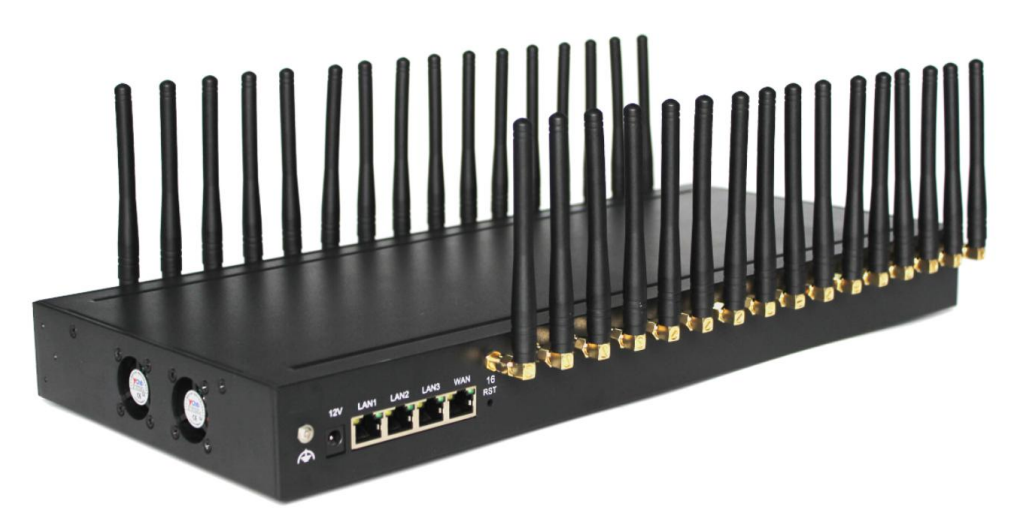

Figure 1.3-1 Back Panel

Description of the front panel(from left to right):

- 1 Ground connection
- 1 reset button (press RST button about 10s will restore to factory settings)
- 1 Power Interface (DC 12V 5A)
- 4 Network Interface (3 LAN and WAN, RJ45)
- 32 Antenna Connector

## **Front Panel**

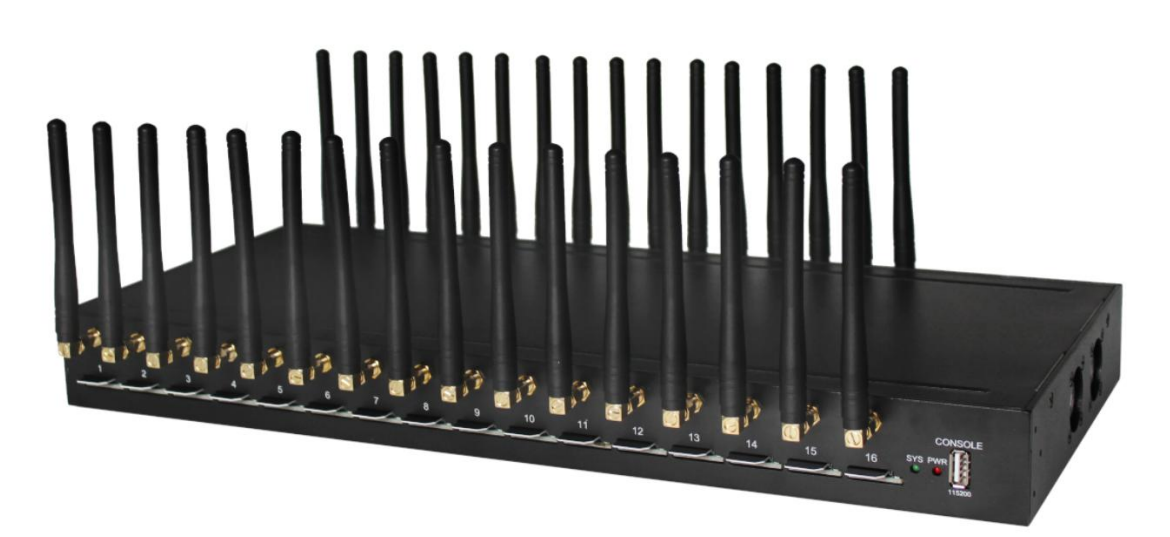

Figure 1.3-2 Front Panel

Description of the front panel(from left to right):

- 16 SIM slots (4 SIM cards per channel)
- 1 Power light (indicate the status of the power connection)
- 2 fans
- 1 Console Interface (USB to Serial, Baudrate 115200)

## 1.4 Special Features

- Support TCP/IP, DHCP and other protocols
- Support static routing settings
- API of Multi Wan-port Control
- Support firewall settings
- Support Socks5, HTTP&HTTPS proxy
- Support redial
- Support VPN
- Support IMEI Change
- Support port forwarding
- Support SMS sending and receiving
- Support SMPP/ SMS HTTP API
- Support USSD Inquiry/ AT Command
- Support ETMS (Remote SIMs)

## **Chapter II Equipment Installation**

## 2.1 SIM Card Placement

Insert SIM cards like the figure 2.1-1. The SIM cards should be mini-SIM (2FF).

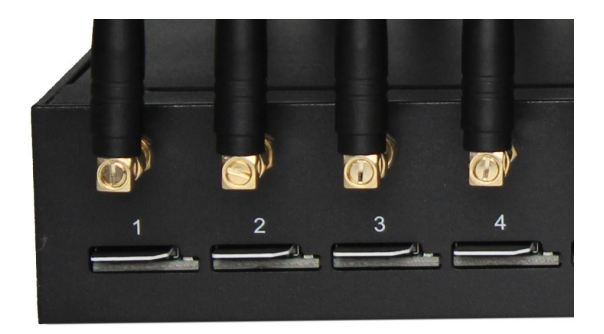

Figure 2.1-1 SIM Card Placement

## 2.2 Antenna Installation

The external antenna should be installed vertically always on a site with a good wireless signal. It is strongly recommend that you choose the long antenna.

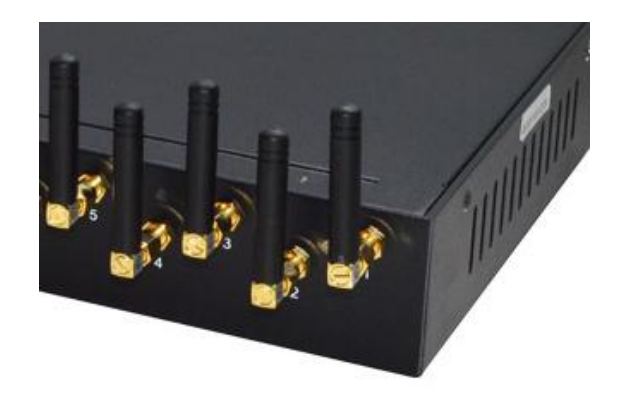

Figure 2.2-1 Antenna Installation

## 2.3 Network Connection

Plug Ethernet line into gateway WAN port, and then connect the other end of the Ethernet line with switch or router.

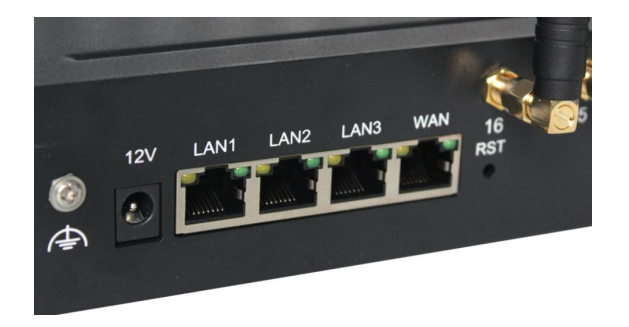

Figure 2.3-1 Network Connection

## 2.4 Power Connection

Connect the small end of the power cable to the power input on the back panel, and plug the other end of the cable into a 220V power outlet.

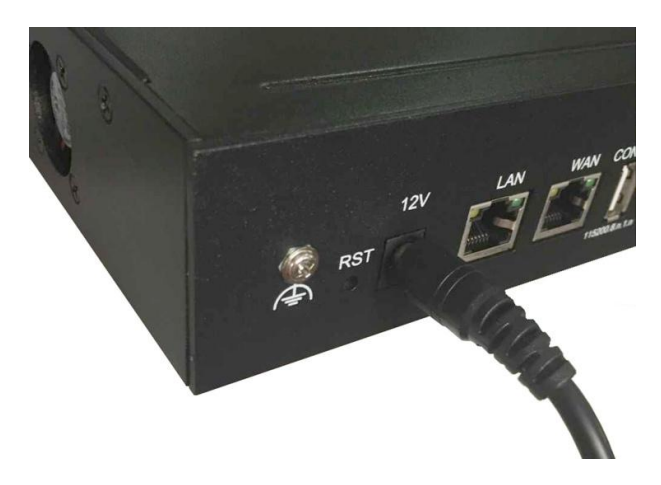

Figure 2.4-1 Power Connection

## 2.5 Serial Connection

Connect one side of serial cable to the console port on the back panel, another side to computer USB port.(Don't need connect it normally)

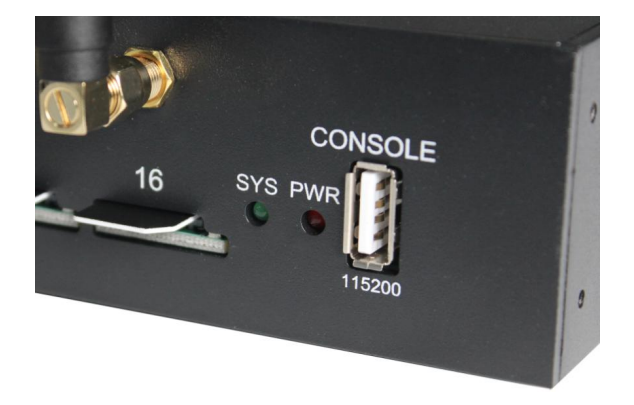

Figure 2.5-1 Serial Connection

## **Chapter III Web Settings**

## 3.1 Login

Open the web browser and type the IP address. If it is the first time you login the gateway, please use the default settings below:

IP Address: 192.168.1.67 Account: admin Password: admin

| Username | Please input username   |       |
|----------|-------------------------|-------|
| Password | A Please input password |       |
|          | Login                   | Reset |

Figure 3.1-1 Login web

## 3.2 System Settings

## 3.2.1 Admin

The default username/password of gateway are admin/admin. You are allowed to change the password on this page.

| Admin         |          |      |
|---------------|----------|------|
| Modify Router | Password |      |
| Password      |          |      |
| Confirmation  |          |      |
|               |          |      |
|               |          | Save |

Figure 3.2.1-1 Admin

#### System

On this page, you can change time zone and NTP settings, the device also can be used as a NTP server.

| General Settings      |                           |
|-----------------------|---------------------------|
| Local Time            | Wed, 04 Nov 2020 16:09:35 |
| * Hostname            | EouMtR                    |
| Device Alias          |                           |
| * Timezone            | Asia/Shanghai             |
|                       |                           |
| Time Synchronization  |                           |
| Enable NTP client     |                           |
| Provide NTP server    |                           |
| NTP server candidates | 0.openwrt.pool.ntp.org ×  |
|                       | 1.openwrt.pool.ntp.org ×  |

Figure 3.2.2-1 System

## Set Public IP Config

When the sim card online and it dial ok, most of the sim cards can't show the public IP, you can configure on this page to get the public IP.

| Get Public IP Config                |                                                      |  |            |
|-------------------------------------|------------------------------------------------------|--|------------|
| iet Public IP Config                |                                                      |  |            |
| Preferred address                   | http://shop.eoutech.net:18447/UUWiFiWSv2/api/request |  |            |
| Preferred Geocoding Field           | remoteAddr                                           |  |            |
| Alternative Address                 | http://pv.sohu.com/cityjson?ie=utf-8                 |  |            |
| Iternative Address Resolution Field | cip                                                  |  |            |
| Timeout                             | 60                                                   |  |            |
|                                     |                                                      |  | Save & App |

Figure 3.2.2-2 IP config

### 3.2.3 System operation

#### Import

On this page, you can update the firmware for device, you can also update other files like rom, license etc.

| File Type | Firmware    |         | ~ |
|-----------|-------------|---------|---|
|           | Select File | Upgrade |   |

Figure 3.2.3-1 Import file

#### **Restore To Factory**

Sometimes there is something wrong with your device that you don't know how to solve it, mostly you will reset it. Just click "restore" button, your gateway will be reset to the factory settings.

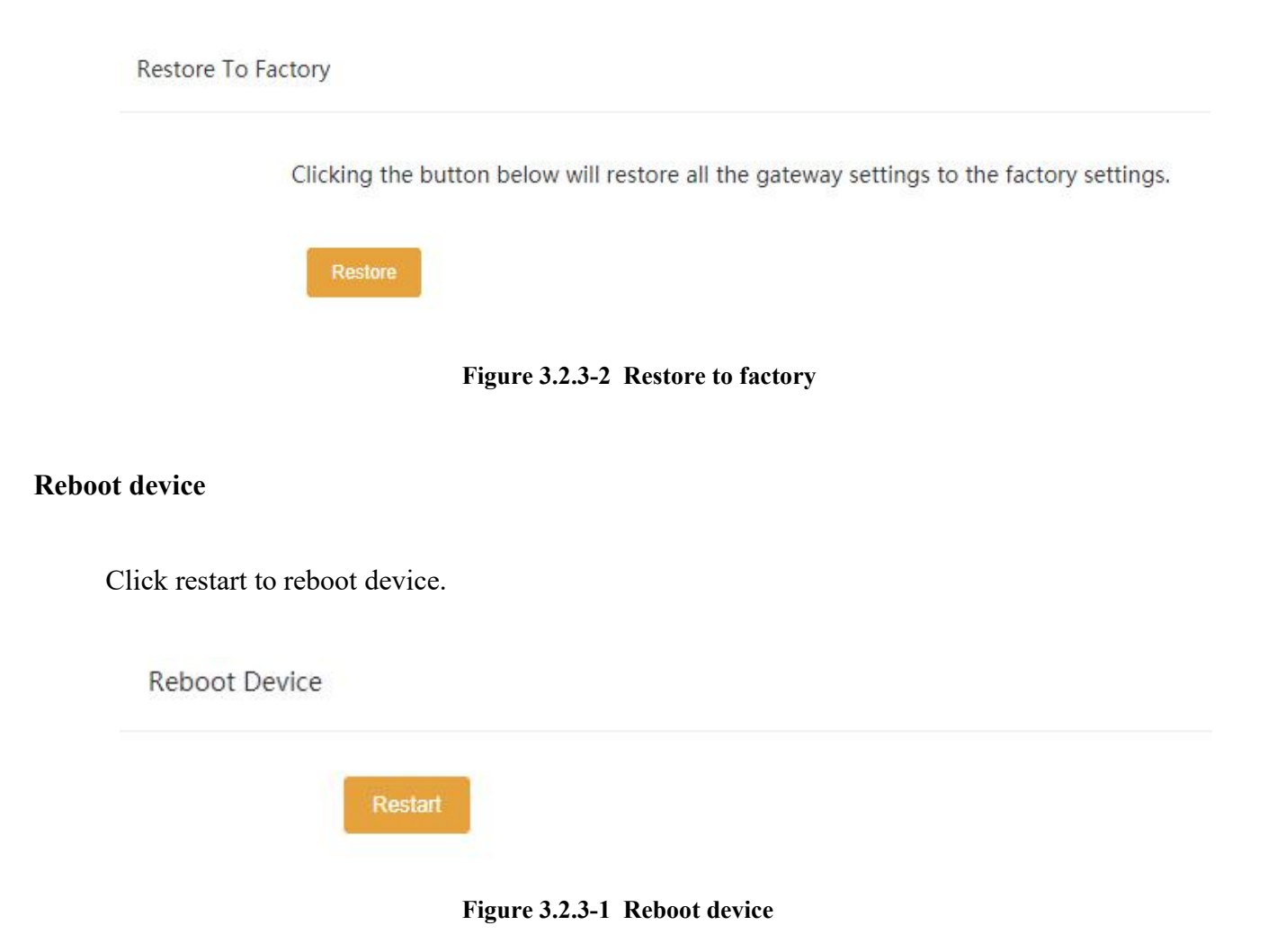

### 3.2.4 Network test

It's used to test the reachability of the destination server.

| twork Test |   |             |    |
|------------|---|-------------|----|
| Ping       | ~ | eoutech.com | >> |

Figure 3.2.4-1 Network test

## 3.3 Gateway Settings

#### 3.3.1 IMEI Settings

IMEI means International Mobile equipment Identity, it is a 15-digit number. The device can do IMEI modification. With the function, you can do static IMEI or dynamic IMEI.

| IMEI Setti  | ngs IMEI Switch       |          |
|-------------|-----------------------|----------|
| IMELS       | witch                 |          |
|             |                       |          |
| 🛃 Ena       | able By SIM Sw        | vitching |
| 🗌 Ena       | able * Online T       | ime(Min) |
| Save &      | Apply Reset           |          |
| IMEI Settin | IMEI Switch           |          |
| General     | Settings              |          |
| IMEI M      | lodify Specify Prefix |          |
| Port IM     | EI                    |          |
| Port        | IMEI                  |          |
| 1           | 898636958892982       | .01      |
| 2           | 898606213465643       | .01      |
| 3           | 898658483849089       | .01      |

Figure 3.3.1-1 IMEI Settings

You can set any different IMEI for every port, just set 14-digit number, the last digit will generate itself. If you need set with special prefix, just click "copy", you can see the figure as

above: set 865 in port 1, after click "copy", every port will have a IMEI prefix 865, click "auto complete", the IMEI prefix will generate automatically. If you just put an IMEI prefix in the blank, the IMEI will changed when SIM switch(default), and also you can change the conditions for changing above.

| IMEI Start      | IMEI Count | Bulk Delete |
|-----------------|------------|-------------|
| 898636958892982 | 1000       | Delete Add  |

Figure 3.3.1-2 Dynamic IMEI Settings

You can click "Add" button to add a new dynamic IMEI list, this list includes initial IMEI value of IMEI group and the size of IMEI group. click "Delete" will delete a exist IMEI list.

#### 3.3.2 AT Command

You can select different port then send at command

| Command  | Operations                   |        |     |        |    |    |    |    |       |  |
|----------|------------------------------|--------|-----|--------|----|----|----|----|-------|--|
| * Please | e Select Port 📃              | Select | All |        |    |    |    |    |       |  |
|          |                              | 1      | 2   | 3      | 4  | 5  | 6  | 7  | □ 8   |  |
|          |                              | 9      | 10  | 11     | 12 | 13 | 14 | 15 | □ 16  |  |
| * A1     | * AT Command Execute Command |        |     |        |    |    |    |    |       |  |
| Response | Data                         |        |     |        |    |    |    |    | Clear |  |
| Port     | SIM Status                   | r.     |     | Conten | t  |    |    |    |       |  |
| 1        | •                            |        |     |        |    |    |    |    |       |  |
| 2        | •                            |        |     |        |    |    |    |    |       |  |
| 2        |                              |        |     |        |    |    |    |    |       |  |

Figure 3.3.2-1 Command Operations

#### 3.3.3 USSD Command

On this page, you can send USSD command manually and get USSD response more convenient.

| JSSD | List      |                |              |    |               | Clear | Send   |
|------|-----------|----------------|--------------|----|---------------|-------|--------|
| USS  | D Command |                | Сору         |    |               |       |        |
|      | Port      | SIM Statu<br>s | USSD Command |    | Response Data | Oper  | ration |
|      | 1         | •              |              | i. |               | Set   | end    |
|      | 2         | •              |              |    |               | Set   | end    |
|      | 3         | •              |              |    |               | Set   | end    |
|      | 4         | •              |              |    |               | Sei   | end    |

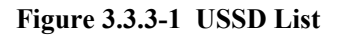

## 3.3.4 Switch Card

#### **Basic Settings**

When sim card locked, device will send a sms to destination mobile for warning.

| SMS Warning              | Enable | $\sim$ |
|--------------------------|--------|--------|
| SMS Receiver for Warning |        |        |

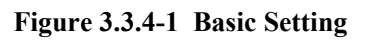

#### **Conditions for Switch Card**

When the SIM reaches any conditions below, device will lock/switch it.

| Conditions for Locking Card           |                                                           |
|---------------------------------------|-----------------------------------------------------------|
| SIM Online Time Checking              |                                                           |
| Accumulated SMS Count Checking        |                                                           |
| Accumulated Failed SMS Count Checking |                                                           |
| Reset When Switching                  | * Reset the cond when any other cond is reached.          |
| USSD Query                            | * Send USSD query command before switching.               |
| * Failed SMS Count 20                 |                                                           |
| * Locking Duration 0                  | * Seconds, 0 means no lock while -1 means permanent lock. |

Figure 3.3.4-2 Locking Card Conditions

We take "accumulated failed SMS checking" for example to explain the lock/switch function.

| Items                | Description                                                                                                    |
|----------------------|----------------------------------------------------------------------------------------------------|
| Enable or Not        | If it is enabled, the accumulated failed SMS will be used as a condition for system to check.                                                                                    |
| Reset When Switching | This condition will be recalculated next time when it is switched<br>by other conditions.                                                                                        |
| USSD Query           | After switch to next SIM, the next SIM will send USSD query command first.                                                                                                    |
| Failed SMS count     | The maximum number of accumulated failed SMS on this SIM card. If the number of accumulated failed SMS reaches this value, the card will be locked if this condition is enabled. |
| Locking duration     | The duration of locking. 0 means no lock while -1 means permanent lock.                                                                                                    |

#### Table 3.3.4-1 Locking Card Conditions

## 3.3.5 APN settings

If the sim card dialed failed, please try to configure APN.

| ' <mark>N</mark> S | ettings      |     |          |           |
|--------------------|--------------|-----|----------|-----------|
|                    | Operators ID | APN | Username | Operation |
|                    |              |     |          |           |

Figure 3.3.5-1 APN Settings

#### 3.3.6 Remote MGT

We can't access in device web interface with other network if the device is behind NAT, ETMS is the remote system which can help us access in the device with other network.

| * Server Type | ETMS          | Ý |
|---------------|---------------|---|
| * Server IP   | 192.168.1.226 |   |
| * Server Port | 50000         |   |
| * Username    | 71659         |   |
| * Password    |               |   |
| Status        | ОК            |   |

Figure 3.3.6-1 remote management

| Items       | Description                                          |
|-------------|------------------------------------------------------|
| Server type | Disable or enable ETMS                               |
| Server IP   | ETMS server ip                                       |
| Server Port | The port of ETMS service. Default is 50000           |
| Account     | ETMS device account.                                 |
| Password    | Password of ETMS device account.                     |
| status      | The Registration status of gateway with ETMS server. |

#### Table 3.3.6-1 Locking Card Conditions

## 3.3.7 Data Control

Data control is for users to control the SIM data.

| ata Control Settings        |          |                  |
|-----------------------------|----------|------------------|
| Data Ctrl Mode              | Enable ~ |                  |
| * Data Ctrl Day Limit(MB)   | 0        | 0 means no limit |
| * Data Ctrl Month Limit(MB) | 0        | 0 means no limit |
| * Data Ctrl Total Limit(MB) | 0        | 0 means no limit |

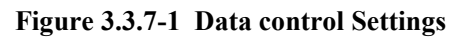

| Items               | Description                                                                                                    |
|---------------------|----------------------------------------------------------------------------------------------------|
| Data Ctrl Mode      | Enable or disable data control                                                                                            |
| Data Ctrl Day Limit | The value of limitation. After today's data usage reaches this value, the SIM will be locked by device. 0 means no limit. |

| Data Ctrl Month Limit  | The value of limitation. After this month data usage reaches this   |
|------------------------|---------------------------------------------------------------------|
|                        | value, the SIM will be locked by device. 0 means no limit.          |
| Data Ctril Tatal Limit | The value of limitation. After total data usage reaches this value, |
|                        | the SIM will be locked by device. 0 means no limit.                 |

#### Table 3.3.7-1 Data Control Settings

You can scan more details about the data control on the page below. Once the SIM is used up, it will be locked by gateway. If you still want to use it, you need to click "Reset".

| Data ( | Control S | tatistics      |            |                   |            |                   | Show Curren  | t: 💽 🛛 Refresh          | Bulk Reset |
|--------|-----------|----------------|------------|-------------------|------------|-------------------|--------------|-------------------------|------------|
|        | Port      | SIM Stat<br>us | Total Data | Total Remain Data | Daily Data | Daily Remain Data | Monthly Data | Monthly Remain Dat<br>a | Operation  |
|        | 1         | ٠              | 0          | Unlimited         | 0          | Unlimited         | 0            | Unlimited               | Reset      |
|        | 2         |                |            |                   |            |                   |              |                         |            |
|        | 3         | •              | 0          | Unlimited         | 0          | Unlimited         | 0            | Unlimited               | Reset      |
|        | 4         |                | 0          | Unlimited         | 0          | Unlimited         | 0            | Unlimited               | Reset      |
|        | 5         |                |            |                   |            |                   |              |                         |            |

Figure 3.3.7-2 Data Control Statistics

| Items               | Description                                                            |
|---------------------|------------------------------------------------------------------------|
| Total Data          | The value of total data.                                               |
| Total Remain Data   | Indicates the current SIM remain data                                  |
| Daily Data          | The value of Daily data                                                |
| Daily Remain Data   | Indicates the current SIM daily remain data                            |
| Monthly Data        | The value of Month Data                                                |
| Monthly Remain Data | Indicates the current SIM Month remain data                            |
| Show Current        | Show active SIM cards data statistics, default settings                |
| Bulk Reset          | The data will reset to the initial value. (daily data will reset every |
| Dun reset           | day)                                                                   |

#### Table 3.3.7-2 Data Control Statistics

## 3.4 SMS Settings

#### 3.4.1 SMS Send

You can select one or more ports to send SMS to different receiver. Successful and failed

SMS records will be show below.

| 10.0               |        |         |    |    |    |     |                |                            |
|--------------------|--------|---------|----|----|----|-----|----------------|----------------------------|
| AS Send            |        |         |    |    |    |     |                |                            |
| Please Select Port | E Sele | ect All |    |    |    |     |                |                            |
|                    | 1      | 2       | 3  | 4  | 5  | 6   | 7              | 8                          |
|                    | 9      | 10      | 11 | 12 | 13 | 14  | 15             | 16                         |
| * Receiver List    |        |         |    |    |    | * M | ultiple contac | ts separated by semicolons |

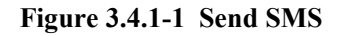

#### 3.4.2 SMS Receive

You can check the latest SMS content and clean up all the SMS content on this page.

| S Conten            | t .    |          |      |         |              |
|---------------------|--------|----------|------|---------|--------------|
| MS List             |        |          |      |         | Clear Refres |
| Port                | Sender | Receiver | Time | Content | Operation    |
| 1.01                |        |          |      |         | Details      |
| 2.01                |        |          |      |         | Details      |
| 3. <mark>0</mark> 1 |        |          |      |         | Details      |
| 4.01                |        |          |      |         | Details      |
| 5.01                |        |          |      |         | Details      |

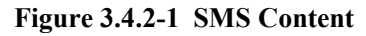

If you want to check more SIM content of this SIM, please click "Details" button.

Then you will see the page below. You can know the SMS details in different port and SIM, reply and delete SMS here.

| Pleas | e Select F | Port 1 | ✓ Please | select SIM card 01 | $\sim$  |           |
|-------|------------|--------|----------|--------------------|---------|-----------|
|       | Port       | Sender | Receiver | Time               | Content | Operation |
|       |            |        |          |                    | No Data |           |

Figure 3.4.2-2 SMS Details

## 3.4.3 SMS Forward

### Emai to message

| Email Forward SMS     | Enable | ~ |                  |
|-----------------------|--------|---|------------------|
| * Sender              |        |   | * Email Account  |
| * Password            |        |   | * Email Password |
| Aail Sending Interval | 900    | ~ | * Minutes        |

#### Figure 3.4.3-1 Email to message

| Items                 | Description                                                        |
|-----------------------|--------------------------------------------------------------------|
| Email to messages     | Enabled, use email send to the email address which configured, the |
| Linan to messages     | content will send by device sim card to destination mobile         |
| Sender                | Email address which device receive email                           |
| Password              | Email password                                                     |
| Mail sending Interval | The device read email period.                                      |

#### Table 3.4.3-1 Email to message

#### **SMS forward HTTP**

| Forward Protocol | HTTP-POST V |                                               |
|------------------|-------------|-----------------------------------------------|
| * URL            |             | * The http:// protocol prefix can be omitted. |
| Username         | username    | =                                             |
| * Password       | password    | =                                             |
| * Sender         | sender      |                                               |
| Receiver         | receiver    | =                                             |
| * Port           | port        |                                               |
| Charset          | charset     | = UTF-8 ~                                     |

#### Figure 3.4.3-2 forward by HTTP

| Items            | Description                                                               |
|------------------|---------------------------------------------------------------------------|
| Forward protocol | GET: the sms content will be in request line                              |
|                  | POST: the sms content will be in request body                             |
| URL              | The URL which the sms forward to.                                         |
| User name        | If destination url need username, can set here.                           |
| Password         | If destination url need password, can set here.                           |
| Sender           | The mobile number which send sms to sim card in gateway.                  |
|                  | If set value, the receiver will be this value, if leave blank and number  |
| Receiver         | settings has number, receiver will be sim card number, if leave blank and |
|                  | number settings no number, will don't have parameter receiver             |
| Device Port      | The device port                                                           |
| Charset          | UTF-8 or BASE64                                                           |

#### Table 3.4.3-2 forward by HTTP

When sim card receive sms, will forward the sms to the destination mobile which is set in "forward number"

| SMS Forw   | ard GSM             |            |  |
|------------|---------------------|------------|--|
| SMS Fo     | onward GSM Enable ~ |            |  |
| Port Appli | catioin Feature     |            |  |
| Port       | Forward Number      | SMS Center |  |
| 1          |                     |            |  |
| 2          |                     |            |  |

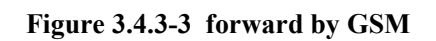

#### **SMS forward SIP**

| SMS Forward SIP | Enable     | ~ |                                                      |
|-----------------|------------|---|------------------------------------------------------|
| * Server IP     |            |   | * If set to empty, the SMS will be sent to SIP serve |
| * Content-Type  | text/plain |   | * The full content type of SIP MESSAGE body.         |
| Content Charset | UTF-8      | ~ | * Minutes                                            |

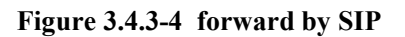

| Items           | Description                       |
|-----------------|-----------------------------------|
| Server ip       | Sip server ip.                    |
| Content-type    | sip header, default is text/plain |
| Content Charset | utf-8 or Base64                   |

#### Table 3.4.3-3 forward by SIP

#### SMS forward email

| MS Forward Email | Enable | ~                                        |
|------------------|--------|------------------------------------------|
| Content Before   |        |                                          |
| Multiple Port    |        |                                          |
| * Sender         |        | * Email Account                          |
| * Password       |        | * Email Password                         |
| Receiver         |        | Multiple recipients, separated by commas |
| Global Subject   |        |                                          |
|                  |        |                                          |

#### Figure 3.4.3-5 forward by Email

| Items            | Description                                                                                             |
|------------------|----------------------------------------------------------------------------------------------------|
| Forward protocol | Email: when sim card receive sms, device will use sender email address send email to recipient.         |
| Multiple Port    | Disable: all sms send to one email address.<br>Enabled: different port send to different email address. |
| Sender           | Device use this email address send email.                                                               |
| Password         | Email password                                                                                          |
| Recipient        | The destination email address                                                                           |

#### Table 3.4.3-4 forward by Email

## 3.4.4 SMS Control

SMS control is for users to control the SIM card SMS counts. And the data will not flush even

#### you restart the device or pull off the SIM.

|             | ond of 5                                    | ettings                              |                 |            |            |           |                  |                            |                                        |            |
|-------------|---------------------------------------------|--------------------------------------|-----------------|------------|------------|-----------|------------------|----------------------------|----------------------------------------|------------|
|             |                                             | SMS Ctrl M                           | ode Enable      | ~          |            |           |                  |                            |                                        |            |
|             | * SN                                        | /IS Ctrl Day L                       | imit 0          |            | 0 means no | o limit   |                  |                            |                                        |            |
|             | * SMS                                       | Ctrl Month L                         | imit 0          |            | 0 means no | o limit   |                  |                            |                                        |            |
|             | * SM                                        | S Ctrl Total L                       | imit 0          |            | 0 means no | o limit   |                  |                            |                                        |            |
|             |                                             |                                      |                 |            |            |           |                  |                            |                                        |            |
| Sav         | ve & Appl                                   | y Res                                | et              |            |            |           |                  |                            |                                        |            |
| Sav         | ve & Appl                                   | y Res                                | et              |            |            |           |                  |                            |                                        |            |
| Sav<br>IS C | ve & Appl                                   | y Res<br>tatistics                   | et              |            |            |           |                  | Show Curren                | t: 💽 C: Refresh                        | Bulk Reset |
| Sav<br>S C  | ve & Appl<br>Control S <sup>2</sup><br>Port | y Res<br>tatistics<br>SIM Stat<br>us | et<br>Total SMS | Total Rema | in SMS     | Daily SMS | Daily Remain SMS | Show Curren<br>Monthly SMS | t: C Refresh<br>Monthly Remain SM<br>S | Bulk Reset |
| Sav<br>S C  | ve & Appl<br>Control S <sup>o</sup><br>Port | y Res<br>tatistics<br>SIM Stat<br>us | et<br>Total SMS | Total Rema | nin SMS    | Daily SMS | Daily Remain SMS | Show Curren                | t: C Refresh<br>Monthly Remain SM<br>S | Bulk Reset |
| Sav<br>IS C | Control S<br>Port<br>1<br>2                 | y Res<br>tatistics<br>SIM Stat<br>us | et<br>Total SMS | Total Rema | in SMS     | Daily SMS | Daily Remain SMS | Show Curren                | t: C Refresh<br>Monthly Remain SM<br>S | Buk Reset  |

Figure 3.4.4-1 SMS control

| Items                | Description                                          |
|----------------------|------------------------------------------------------|
| SMS ctrl Mode        | Enable or disable SMS control                        |
| SMS Ctrl Day limit   | The maximum sms which sim card can send every day.   |
| SMS Ctrl Month limit | The maximum sms which sim card can send every month. |
| SMS Ctrl Total limit | The maximum sms which simcard can send.              |

#### Table 3.4.4-1 SMS control

#### 3.4.5 SMPP Settings

The Short Message Peer-to-Peer (SMPP) is a protocol used by the telecommunications industry for exchanging SMS messages between Short Message Service Centers (SMSC) and/or External Short Messaging Entities (ESME). The protocol is a level-7 TCP/IP protocol, which allows fast delivery of SMS messages.

device support SMPP V3.4, it can works as SMPP client and server, but we usually used it as a SMPP server

#### **BASIC** settings

| General | Settings        |          |            |             |           |     |        |              |             |
|---------|-----------------|----------|------------|-------------|-----------|-----|--------|--------------|-------------|
|         | SMPP SERVER     | ~        |            |             |           |     |        |              |             |
|         | Port 20002      |          |            |             |           |     |        |              |             |
|         |                 |          |            |             |           |     |        |              |             |
| SMPP A  | ccount Settings |          |            |             |           |     |        |              |             |
|         | Account         | Password | Yield Code | Report Code | Dest Addr | TON | Status | Docking Port | Bulk Delete |
|         | test            | 123456   | AUTO 🗡     | UTF-8 ×     |           |     |        | 1 () + 15    | Delete Add  |

Figure 3.4.5-1 Basic Settings

| Items        | Description                                                              |
|--------------|--------------------------------------------------------------------------|
|              | client: device work as smpp client                                       |
| SMPP         | server: device work as smpp server, if device is in NAT, need to forward |
|              | the device smpp port first.                                              |
| Port         | Device smpp port                                                         |
| Account      | Smpp account for smpp client register.                                   |
| Password     | Smpp account password                                                    |
| Yield Code   | Device receive sms, will encoding by the code.                           |
| Report code  | The code of delivery report.                                             |
| Dest Addr    | Destination address, when device receive sms, will send the sms to smpp  |
| Dest Addi    | client and the recipient address will be the dest addr.                  |
| TON          | NPI and TON set to 0X01 if enabled.                                      |
| Status       | Smpp client registered in device, will show transceiver                  |
| Select ports | Select all ports means all ports with one smpp account.                  |

Figure 3.4.5-1 Basic Settings

Advanced settings

| ettings     |           |   |            |              |
|-------------|-----------|---|------------|--------------|
| Forward Sms | Enable    | ~ | Sms Report | Deliver_SM ~ |
|             |           |   | Msg Type   |              |
| Submit      | Submitted | ~ | * Submit   | 60           |
| Response    |           |   | Timeout    | *Minute      |
| Report      | Sent      | ~ | * Report   | 60           |
| Response    |           |   | Timeout    | *Minute      |
| Auto Clip   | Disable   | ~ |            |              |
| Routina     |           |   |            |              |

| Items               | Description                                                         |
|---------------------|---------------------------------------------------------------------|
| Forward ama         | Enabled: forward sms to smpp client.                                |
| Forward shis        | Disabled: don't forward sms to smpp client.                         |
| Sms Report Msg Type | Sms report message type, default is Deliver_SM.                     |
|                     | Submitted: when device receive request, send back submit ok.        |
| Submit rosponso     | Sent: when device send sms to smsc successfully, send back submit   |
| Sublint response    | ok.                                                                 |
|                     | Delivered: when destination mobile receive sms, send back submit ok |
| Submit timeout      | Submit ok timeout value, after 60mins, will timeout.                |
|                     | Sent: when device send sms to smsc successfully, send back delivery |
|                     | report.                                                             |
| Report response     | Delivered: when destination mobile receive sms, send back delivery  |
|                     | report.                                                             |
|                     | No respond: don't send delivery report                              |
| Report Timeout      | Report timeout value, default is 60mins.                            |
|                     | Send: the sms send from one port, next time, the same recipient     |
|                     | number will also use that port                                      |
| Auto Clip routing   | Receive: smpp send a sms from device port, next time, this port     |
|                     | receive the sms will forward to the destination address use the     |
|                     | original address at the first time                                  |
| Cache time          | The auto clip routing cache time                                    |

#### Table 3.4.5-2 Advanced Settings

#### **Translation list**

This settings is used for remove country code, some country, sending sms with country will be failed

| Transla | ition List         |                 |              |             |
|---------|--------------------|-----------------|--------------|-------------|
|         | Destination Prefix | Digits Stripped | Digits Added | Bulk Delete |
|         |                    | 0               |              | Delete      |

Figure 3.4.5-3 Translation List

#### 3.4.6 EIMS Settings

EIMS is a SMS server which connect with device by private protocol. It also support HTTP, SMPP to connect the third-party SMS system to send and receive SMS.

#### **Basic Settings**

| * Server Type | EIMS  | ~                                        |
|---------------|-------|------------------------------------------|
| * Server IP   |       | * Add ':port' to specify a special port. |
| * Username    |       |                                          |
| * Password    |       |                                          |
| Status        |       |                                          |
| Save & Apply  | Reset |                                          |

Figure 3.4.6-1 Basic Settings

| Items                | Description                         |
|----------------------|-------------------------------------|
| Server Type          | Enable or disable eims setting.     |
| Server address       | EIMS server ip, default port 20002. |
| User Name            | The device account in EIMS          |
| Password             | Account's password                  |
| Registeration status | OK means register successfully      |

#### Table 3.4.6-1 Basic Settings

#### 3.4.7 Prefix route

The SMS will be routed to the ports which match the prefix specified here. It's used for saving communication expense. There are two modes for prefix settings. One is operator prefix, the other one is port prefix.

The screenshot below shows operator prefix, one device insert different operator sim cards, just configure the operator prefix, when sms traffic send to this device, device will use same operator to send the sms.

| Genera | al Settings                  |              |                       |                 |
|--------|------------------------------|--------------|-----------------------|-----------------|
| P      | Prefix Route Operator Prefix | ~            |                       |                 |
| Operat | tor Prefix                   |              |                       |                 |
|        | Country Code                 | Operators ID | Receive Number Prefix | Bulk Delete Add |
|        |                              |              | No Data               |                 |

Figure 3.4.7-1 operator prefix

The screenshot below shows port prefix, when sms traffic send to this device, device will route the sms by port prefix.

| Genera   | l Settings  |               |
|----------|-------------|---------------|
| Pr       | refix Route | Port Prefix v |
| Port Pr  | efix        |               |
| Por<br>t | Status      | Prefix        |
| 1        | 8           |               |
| 2        |             |               |
| 3        | •           |               |
| 4        | •           |               |

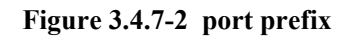

#### 3.4.8 SMS Filter

SMS filter is used for filtering the spam message, configure the sender number or sensitive word. When the receive sms match with sender or sensitive word, the receive sms will not show in page "SMS receive", it will shows in SMS Trash Box, and also these sms will not forward to third-party system.

| SMS Spam Filter Co           | ndition |                                                 |
|------------------------------|---------|-------------------------------------------------|
| SMS Spam Filter              | Enable  |                                                 |
| * Number Prefix<br>Blacklist |         | * Multiple numbers separated by semicolons      |
| * Sensitive Word             |         | * Multiple sensitive Word separated by semicolo |

#### Figure 3.4.8-1 SMS spam filter

| SMS Tras | sh Box |      |         | Clear Refresh |
|----------|--------|------|---------|---------------|
|          |        |      |         |               |
| Port     | Sender | Tíme | Content | Operation     |
| 1.01     |        |      |         | Details       |
| 2.01     |        |      |         | Details       |
| 3.01     |        |      |         | Details       |

#### Figure 3.4.8-2 SMS trash box

### 3.5 Network Setting

#### 3.5.1 VPN settings

A virtual private network (VPN) extends a private network across a public network, such as the Internet. It enables a computer or network-enabled device to send and receive data across shared or public networks as if it were directly connected to the private network, while benefiting from the functionality, security and management policies of the private network. This device works as VPN(PPTP and openvpn) client mode only, if you want to use VPN function, please input the VPN parameter on the VPN settings page.

| * VPN Support    | PPTP         | ~      |
|------------------|--------------|--------|
| * Server Address |              |        |
| * Username       |              |        |
| * Password       |              |        |
| * CHAP           | AUTO         | $\sim$ |
| * MDDE           | Require_MPPF | ~      |

Figure 3.5.1-1 VPN Settings

## **3.5.2 Interface Settings**

This page can view the current network interface status information of the device, and also you can edit wan port ip and redial 4G interface in this page.

| etwork                            | Uptime            | IP            | MAC               | DNS                 | RX       | ТХ       | Operation                         |         |
|-----------------------------------|-------------------|---------------|-------------------|---------------------|----------|----------|-----------------------------------|---------|
| wan                               | 4h 7m 25s         | 192.168.0.147 | 02:ba:64:5e:2e:f2 | [ "202.96.134.133", | 58.08 MB | 88.24 MB | Start Stop                        | Edit    |
| vpn                               | Interface is down | -             | -                 |                     | 0.00 B   | 0.00 B   | Start Stop                        | Edit    |
| faces 4G I                        | Interfaces        |               |                   |                     |          |          |                                   |         |
| faces 4G                          | Interfaces        | 19            | Externa till      | DUC                 | DNG      |          |                                   |         |
| faces 4G                          | Interfaces        | IP            | Extranet IP       | DNS1                | DNS2     | Оре      | eration                           |         |
| faces 4G<br>twork<br>4g1<br>ppp10 | Interfaces        | IР<br>-       | Extranet IP       | DNS1                | DNS2     | Opu<br>F | eration<br>Refresh Redial<br>Edit | Restart |

Figure 3.5.2-1 Interface Settings

#### 3.5.3 Routes

This page is mainly used to display the current routing information of the device.

| arget          | Device | Operation |
|----------------|--------|-----------|
| Default        | eth0   |           |
| 10.64.64.75/32 | ppp11  | Delete    |
| 192.168.0.0/22 | eth0   | Delete    |

Figure 3.5.3-1 Routes

## 3.5.4 Firewall

This page can be used to edit device firewall, port forwarding and etc.

General settings: choose whether to enable firewall or not

Zones: divide the network interface into different areas of management

**Port forwarding:** allows remote computers (for example, computers on the Internet) to connect to a specific computer or service within a private local-area network (LAN). But sim card need public ip.

Traffic rules: traffic transfer between different areas is defined.

| General Settings Zones      | Port Forwards Traffic Rules |
|-----------------------------|-----------------------------|
|                             |                             |
| Enable SYN-flood protection |                             |
| Drop invalid packets        |                             |
| * Input                     | accept                      |
| * Output                    | accept                      |
| * Forward                   | reject                      |
|                             |                             |
|                             | Save & Apply Reset          |
|                             |                             |

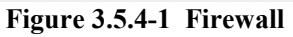

## 3.6 Application Settings

#### 3.6.1 Socks5 Proxy

This page is used to configure socks5 proxy.

| ocks5 Pr | oxy Proxy User Us | er Routing  |               |        |             |
|----------|-------------------|-------------|---------------|--------|-------------|
| Enable   | Socks5 Proxy 🔵    |             |               |        |             |
|          |                   |             |               |        |             |
|          | Rule Name         | Socks5 Port | WAN Interface | Active | Bulk Delete |
|          | socks5-port1      | 10801       | 1             |        | Delete      |
|          | socks5-port2      | 10802       | 2             |        | Delete      |
|          | socks5-port3      | 10803       | 3             |        | Delete      |
|          | socks5-port4      | 10804       | 4             |        | Delete      |
|          | socks5-port5      | 10805       | 5             |        | Delete      |
|          | socks5-port6      | 10806       | 6             |        | Delete      |
|          | socks5-port7      | 10807       | 7             |        | Delete      |
|          | socks5-port8      | 10808       | 8             |        | Delete      |

Figure 3.6.1-1 Socks5 Proxy

## 3.6.2 HTTP Proxy

This page is used to configure http and https proxy.

| P Proxy            |           |               |        |           |
|--------------------|-----------|---------------|--------|-----------|
| nable HTTP Proxy 🦲 | )         |               |        |           |
| Rule Name          | HTTP Port | WAN Interface | Active | Operation |
| http-port1         | 20801     | 1             |        | Delete    |
| http-port2         | 20802     | 2             |        | Delete    |
| http-port3         | 20803     | 3             |        | Delete    |
| http-port4         | 20804     | 4             |        | Delete    |
| http-port5         | 20805     | 5             |        | Delete    |
| http-port6         | 20806     | 6             |        | Delete    |
| http-port7         | 20807     | 7             |        | Delete    |
| http-port8         | 20808     | 8             |        | Delete    |

Figure 3.6.2-1 HTTP Proxy

## 3.6.3 SSH Tunnel

This page is used to configure SSH tunnel, SSH tunnel is used to forward the device tcp port.

| e SSH Tunnel 🤇 |           |             |             |            |       |           |
|----------------|-----------|-------------|-------------|------------|-------|-----------|
|                |           |             |             |            |       |           |
| Name           | Server IP | Server Port | Server User | Local Port | State | Operation |
|                |           |             | No Data     |            |       |           |
| d              |           |             |             |            |       |           |

Figure 3.6.3-1 SSH Tunnel

## 3.7 Log Management

## 3.7.1 System log

This page is used to download system log.

| Kernel | Log S | ystem Log Module Log |          |         |               |
|--------|-------|----------------------|----------|---------|---------------|
|        | Index | Datetime             | FileName | Size    | Bulk Download |
|        | 1     | 2020-12-01 17:05:09  | messages | 5.86 MB | Download Log  |

Figure 3.7.1-1 System log

## 3.7.2 software log

This page is used to download software log.

| Busine | ss Log | Service Log Dial Log |             |           |               |             |
|--------|--------|----------------------|-------------|-----------|---------------|-------------|
|        | Index  | Datetime             | FileName    | Size      | Bulk Download | Bulk Delete |
|        | 1      | 2020-12-01 17:06:33  | eou.log     | 897.04 KB | Download Log  | Delete      |
|        | 2      | 2020-12-01 11:03:49  | eou.002.log | 1.05 MB   | Download Log  | Delete      |
|        | 3      | 2020-12-01 10:39:29  | eou.001.log | 1.05 MB   | Download Log  | Delete      |

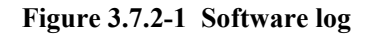

## 3.7.3 Log Settings

You can enable the specific progress module running logs to monitor the device working status, and set the log file counts. Device will save 5 logs as default. You can back to software log page to download these log files.

| Software Log Log Mod          | dules Module log capture |
|-------------------------------|--------------------------|
| Lo <mark>g F</mark> ile Count | 5 ~                      |
| UTL Log Level                 | DEBUG1 ~                 |
| Network Log Level             | Warning                  |
| Log server                    | www.ejoinerm.com         |
| Send Log To Server            |                          |
| Save & Apply                  | Reset                    |

Figure 3.7.3-1 Log settings

## 3.8 Statistics

## 3.8.1 Data statistics

This page can view sim card data statistics.

| ata Sta | tistics              |                 |                 | Show Current:    |
|---------|----------------------|-----------------|-----------------|------------------|
| Port    | ICCID                | Month(Rx/Tx)    | Today(Rx/Tx)    | Last Hour(Rx/Tx) |
| 1       |                      |                 |                 |                  |
| 2       | 89861118291031873774 | 6.07MB / 3.23MB | 6.07MB / 3.23MB | 0.22KB / 0.13MB  |
| 3       |                      |                 |                 |                  |
| 1       |                      |                 |                 |                  |
| 5       |                      |                 |                 |                  |
| 5       |                      |                 |                 |                  |
| 7       |                      |                 |                 |                  |
| 8       |                      |                 |                 |                  |

| perations         |      |        | ( Collapse |
|-------------------|------|--------|------------|
| Select Operation: | Save | Reboot |            |
|                   |      |        |            |

#### Figure 3.8.1-1 Data statistics

## 3.9 System Status

## 3.9.1 Port Status

There are two ways to show port status, panel mode and list mode, click the menu to select the mode.

#### Panel mode

Port LED display every SIM card status on device. if the sim card is locked, can reset in this page.

| Panel Mode      | 0     |       |          |      |              |      | SI          | now Current: | 0  | Show | / Balance: ( |     | All Locked | I Sim: | Batch Re | set Locked Sir |
|-----------------|-------|-------|----------|------|--------------|------|-------------|--------------|----|------|--------------|-----|------------|--------|----------|----------------|
|                 | 1     | 2     | 3        | 4    | 5            | 6    | 7           | 8 9          |    | 10   | 11           | 12  | 13         | 14     | 15       | 16             |
| Current SI<br>M |       | •     |          |      |              |      |             |              |    | 0    |              |     |            |        |          |                |
| Note            |       |       |          |      |              |      |             |              |    |      |              |     |            |        |          |                |
| Card Det        | ected | OCard | Inserted | ORec | aistering Ca | rd 😐 | Register OK | IDial        | OK |      | No Palar     |     |            |        |          |                |
| Card Det        |       | -     |          |      |              |      | logistor on |              | UK |      | - NO Balai   | ice |            |        |          |                |

Figure 3.9.1-1 Panel mode

| Items | Description                                                            |
|-------|------------------------------------------------------------------------|
|       | SIM card is detected, but it is not active.                            |
| 0     | SIM card inserted, but the module not read the card.                   |
| 0     | SIM card inserted, and module already read the card.                   |
|       | SIM card is registered.                                                |
|       | SIM card dial successfully.                                            |
|       | Low balance(lower than the invalid balance when enable billing system) |
| •     | SIM card register failed                                               |
| θ     | SIM card is lock by device.                                            |
| 8     | SIM card is locked by operator.                                        |
| Θ     | SIM card is locked by user                                             |

Table 3.9.1-1 Panel mode

#### **Port Status**

Port status display every wireless module IMEI, SIM iccid, imsi, ip and so on.

List Mode

| Port | SIM | Status | Online Dur. | IP                 | Extranet IP   | ICCID                | IMSI            | IMEI            | NetWor<br>k |
|------|-----|--------|-------------|--------------------|---------------|----------------------|-----------------|-----------------|-------------|
| 1    | A   |        |             |                    |               |                      |                 | 898696252974803 | -           |
| 2    | A   | •      | 03:25:01    | 10.132.199.11<br>2 | 203.168.25.50 | 89861118291031873774 | 460113351474780 | 898605270392401 | 4G          |
| 3    | A   |        | -           | -                  | 141           |                      | -               | 898606213465643 | -           |
| 4    | А   |        | -           | ×                  | 1#3           |                      | -               | 866780497590984 | -           |

Figure 3.9.1-2 List mode

| Items       | Description                            |  |  |  |
|-------------|----------------------------------------|--|--|--|
| Port        | Number of device ports.                |  |  |  |
| SIM         | The SIM slot number                    |  |  |  |
| SIM Status  | Indicates whether SIM dial ok or not   |  |  |  |
| Online Dur. | The online duration of sim card        |  |  |  |
| IP          | The sim card ip when dial successfully |  |  |  |
| Extranet IP | The sim card public ip                 |  |  |  |
| ICCID       | The sim card ICCID                     |  |  |  |
| IMSI        | The sim card IMSI                      |  |  |  |
| IMEI        | The module IMEI                        |  |  |  |
| Network     | Network type, 2g/3g/4g                 |  |  |  |

Table 3.9.1-2 List mode